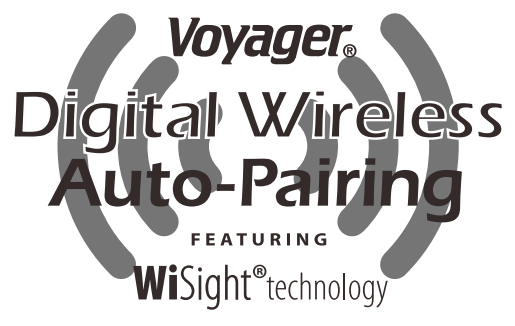

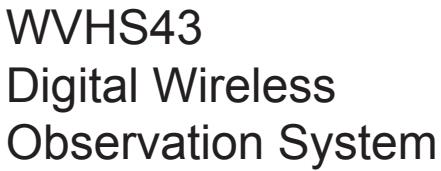

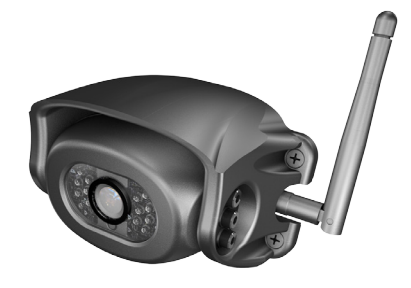

YOU WILL NEED:Phillips head screwdriver

# **KEY FEATURES:**

- Easy installation, fits most applications
- 4.3" monitor comes with suction cup mount and 12 Volt DC plug for easy portability
- Camera connects to rear clearance light or 12V circuit

Voyagei

- WiSight<sup>®</sup> technology- no cable or wiring necessary
- No interference
- Signal transmits through and around objects up to 60+ feet away
- Sharp, clear, uninterrupted picture
- Expandable up to four wireless cameras (WVHS100) and one Voyager wired camera
- Mirror or Normal View selectable

Package includes a 4.3" LCD color monitor, one 12 Volt DC accessory plug, one wired camera cable input, a suction cup monitor mount, one rear color camera.

Patent # (9,054,743)

English

# INSTALLING THE CAMERA

1. Locate the Voyager WiSight technology plate on your RV shown below.

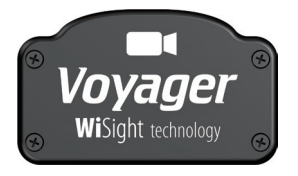

- 2. Remove 4 screws holding plate in.
- 3. Underneath, you will see the standard connector shown at the bottom of the page.
- 4. Connect the camera connector to the connector underneath the plate as shown at the bottom of the page.
- 5. Install the camera with the 4 screws that held the plate in.
- 6. Camera should be adjusted for optimum view before these screws are fully tightened.

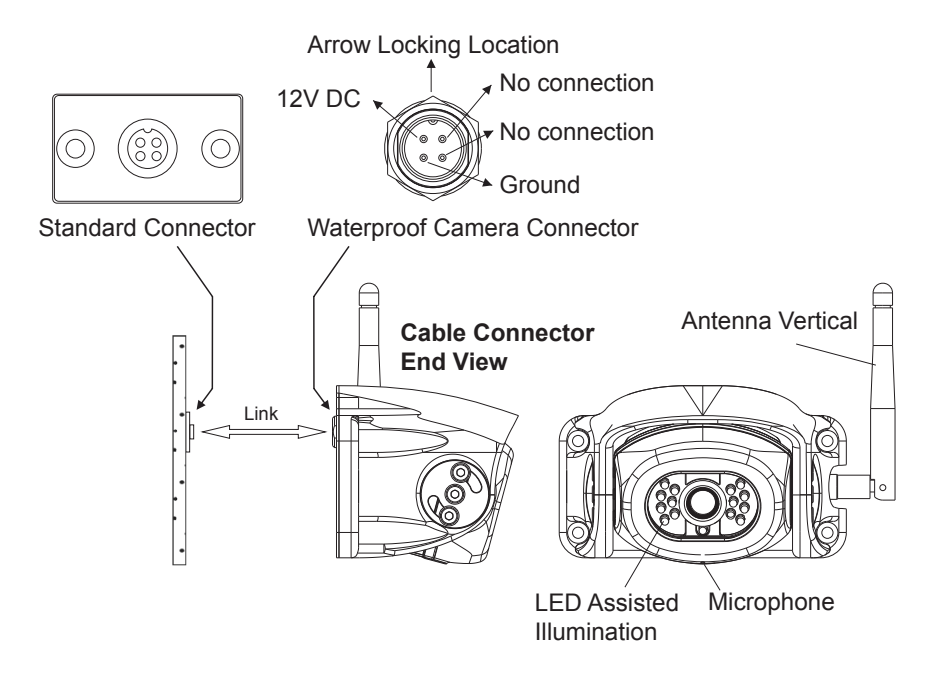

# INSTALLING THE MONITOR

- 1. Plug power cable into the back of the monitor.
- 2. Attach the suction cup mount to the rear of the monitor with the supplied bracket.
- 3. Locate flat section of glass on your windshield (that does not block your vision) and apply suction cup. Snap the lever into the locked position (Figure 5).
- 4. Connect the power cord to a 12 Volt DC outlet.
- 5. Align the antenna to its upright position, parallel to the monitor.

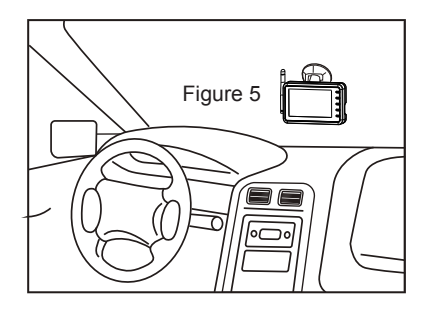

# **O**PERATION

- 1. Press the power button on the monitor and turn on your vehicle's parking lights.
- 2. In the top left corner of the monitor, you will see the signal strength meter.
- 3. Adjust the suction cup bracket to provide the best viewing angle.

# **PAIRING PROCESS**

This system has Auto-Pairing function. If your monitor is not receiving a signal from the camera; the two may not be paired correctly.

- 1. Monitor must be connected to 12 Volt DC power supply.
- 2. Press the SELECT/PAIR button on the front of the monitor expected mode & select the appropriate AV source (AV1-AV4)
- 3. Press and hold the "SELECT/PAIR" button on the front of the monitor for 5 seconds and release. (Monitor will display "PAIRING START")
- 4. Apply 12 Volt DC power to the camera.(Camera 1 Camera 4 corresponding to Monitor's AV1 AV4)

If done correctly, monitor will display "SAVE DATA". If pairing is not successful, the monitor will display "PAIRING FAIL". If you receive this message, repeat steps 3-4.

# **KEY FUNCTION**

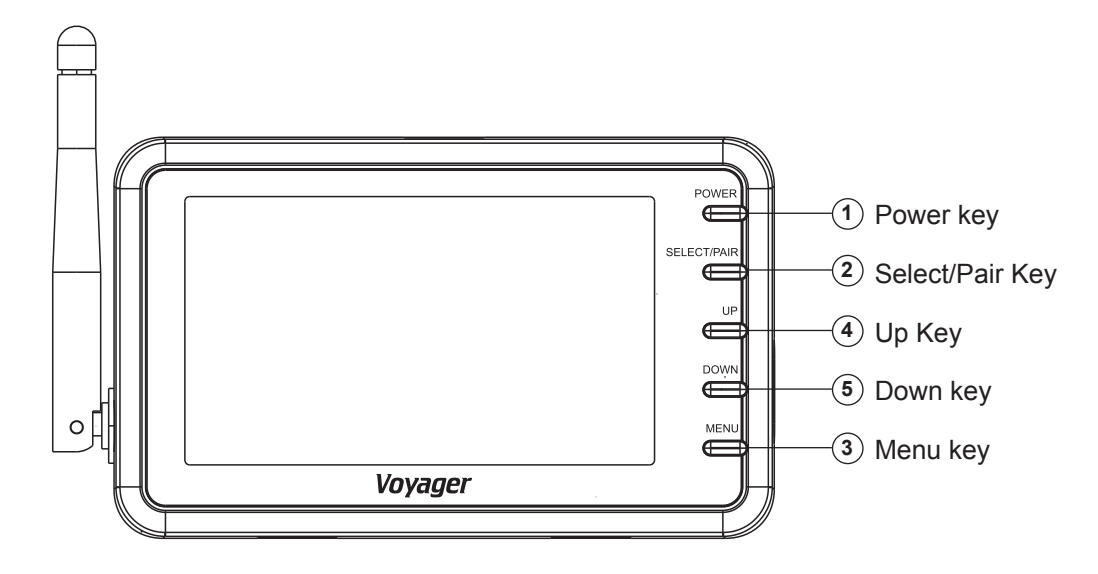

#### **1.POWER KEY**

- Press once to turn on the monitor.
- Press again to turn off the monitor.

#### 2.SELECT/PAIR KEY

- Press the SELECT/PAIR key less 1 second, the channel will be changed.
- Press the SELECT/PAIR key over 5 seconds, the pairing mode is enabling.

#### **3.MENU KEY**

- Press less than 1 second enters the Contrast, Brightness, Color, Tint, Mirror, AutoPower, Dimming, Screen Saver and Scale Marker adjustment mode.
- Press the up or down key to adjust the level of menu.

| Contrast              | Brightness                     |
|-----------------------|--------------------------------|
|                       |                                |
|                       |                                |
|                       |                                |
|                       |                                |
|                       |                                |
|                       |                                |
| Contrast              | Brightness                     |
| <b>IIIIIIIIIIIIII</b> | <b>IIIIIIIIIIIIIIIIIIII</b> 15 |
|                       |                                |

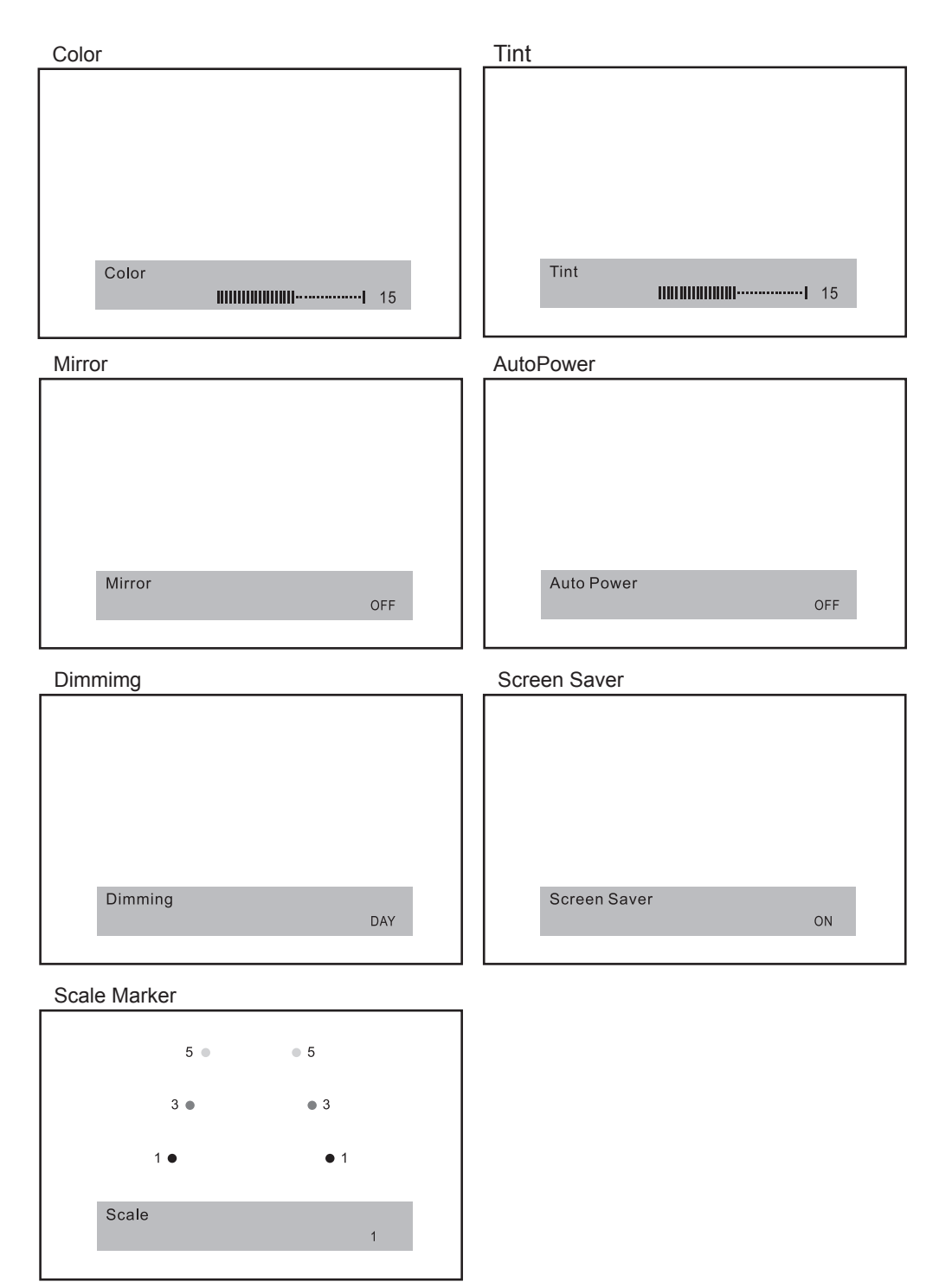

#### 4.UP AND 5.Down KEYS Function for Brightness, Contrast, Color, and Tint Control

- Pressing "UP" key to increases brightness, contrast, color, or tint level when accessed menu adjust mode.
- Pressing "DOWN" key to decreases brightness, contrast, color, or tint level when accessed menu adjust mode.

## **Function for Mirror Control**

- Pressing "UP" key to change the mirror setting to ON or OFF when accessed menu adjust mode.
- Pressing "DOWN" key to change the mirror setting to OFF or ON when accessed menu adjust mode.

#### Function for AutoPower

- Pressing "UP" key to change the Autopower setting to ON or OFF when accessed menu adjust mode.
- Pressing "DOWN" key to change the Autopower setting to OFF or ON when accessed menu adjust mode.

Note:

Auto power on - The system automatically returns to a power on state when switch on. Auto power off - The system automatically returns to a power off state when switch on.

#### Function for Dimmimg

- Pressing "UP" key to change the Dimming setting to DAY or NIGHT when accessed menu adjust mode.
- Pressing "DOWN" key to change the Dimming setting to DAY or NIGHT when accessed menu adjust mode.

Note:

The luminance is 100% when DAY mode. The luminance is 50% when NIGHT mode.

### Function for Screen Saver

- Pressing "UP" key to change the Screen Saver setting to ON or OFF when accessed menu adjust mode
- Pressing "DOWN" key to change the Screen Saver setting to OFF or ON when accessed menu adjust mode.

Note:

The luminance is 10% when Screen Saver ON.

The screen saver will run when no any key is presses within 1 minute.

The luminance will back to DAY or NIGHT when press any key.

### **Function for Scale Marker**

- Press "UP" or "DOWN" to change the Scale Marker mode.
  - 1.OFF mode

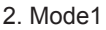

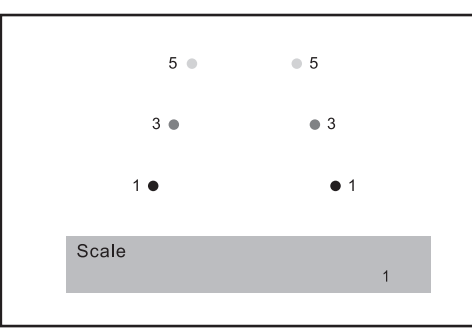

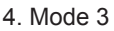

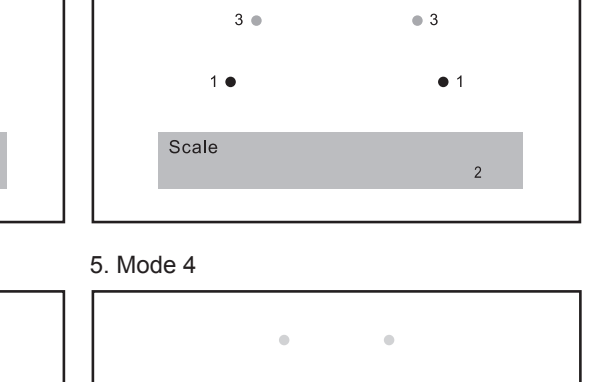

4

.

5 • 5

3. Mode 2

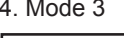

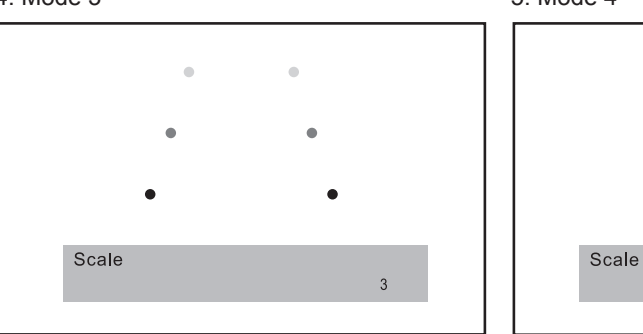

# **Function for Speaker Volume Control**

- Pressing "UP" key to increases volume level.
- Pressing "DOWN" key to decreases volume level.

Volume

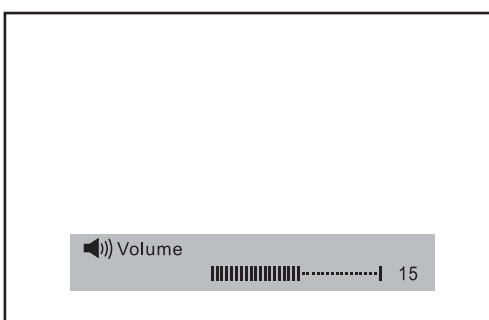

# FCC IMPORTANT NOTE:

# 15.105(b)

This equipment has been tested and found to comply with the limits for a Class B digital device, pursuant to part 15 of the FCC rules. These limits are designed to provide reasonable protection against harmful interference in a residential installation. This equipment generates, uses and can radiate radio frequency energy and, if not installed and used in accordance with the instructions, may cause harmful interference to radio communications. However, there is no guarantee that interference will not occur in a particular installation. If this equipment does cause harmful interference to radio or television reception, which can be determined by turning the equipment off and on, the user is encouraged to try to correct the interference by one or more of the following measures:

- Reorient or relocate the receiving antenna.
- Increase the separation between the equipment and receiver.
- Connect the equipment into an outlet on a circuit different from that to which the receiver is connected.
- Consult the dealer or an experienced radio/TV technician for help.

#### 15.21

You are cautioned that changes or modifications not expressly approved by the part responsible for compliance could void the user's authority to operate the equipment.

To comply with the FCC RF exposure compliance requirements, the antenna(s) used for this transmitter must be installed to provide a separation distance of at least 20 cm from all persons and must not be co-located or operating in conjunction with any other antenna or transmitter. No change to the antenna or the device is permitted.

Any change to the antenna or the device could result in the device exceeding the RF exposure requirements and void user's authority to operate the device.

# **CAMERA-MONITOR WARNINGS!**

- 1. Camera/Monitor system aids in the use of, but does not replace vehicle side/rear-view mirrors.
- 2. Objects in Camera/Monitor view are closer than they appear. When backing up, processed cautiously and be prepared to stop.

# NOTICE 1 :

The changes or modifications not expressly approved by the party responsible for compliance could void the user's authority to operate the equipment.

# NOTICE 2:

Our WiSight wireless technology operates at nearly the same performance level as a wired system. However, slight delays and signal reductions are possible due to application or environmental factors.

It is recommended to maintain at least three feet in between any RF transmitting/receiving devices including the WiSight components. This can include, but not limited to, in-vehicle Wi-Fi systems, personal Wi-Fi hotspots, Bluetooth devices or additional wireless monitors & cameras.

If you have a Voyager WiSight Digital Wireless Observation System along with any other

device that transmits or receives and you are experiencing difficulty in operating the system, the device(s) may be too close to either the WiSight Monitor or Camera.

Change the placement to at least three feet between devices and re-test for proper operation.

# TROUBLE SHOOTING

| Monitor will not turn on.     | <ul> <li>Check power cord connection at monitor<br/>and 12VDC socket.</li> <li>Check fuse in cigarette socket adapter.</li> </ul>                                                                                                    |
|-------------------------------|----------------------------------------------------------------------------------------------------|
| Monitor displays "No Signal". | <ul> <li>Check 12VDC power at camera.</li> <li>Make sure antenna is tight and pointed correctly.</li> <li>Make sure monitor is set to AV1.</li> <li>Try manually pairing the system. see pairing Process for instructions.</li> </ul> |
| Intermittent reception.       | <ul> <li>Make sure antenna is tight and installed vertically.</li> </ul>                                                                                                    |

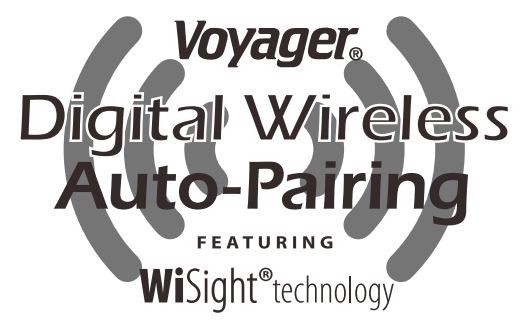

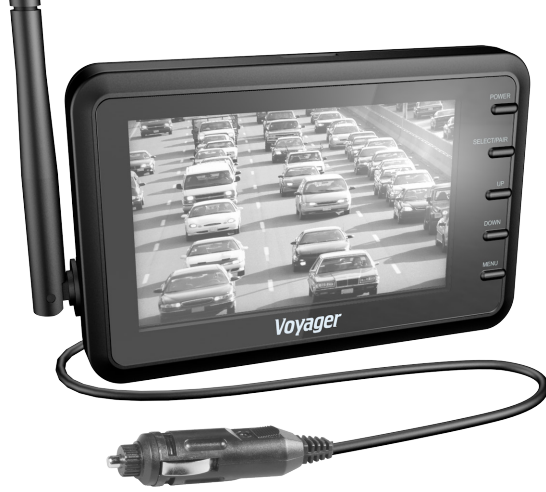

WVHS43 Sistema de vigilancia digital inalámbrico

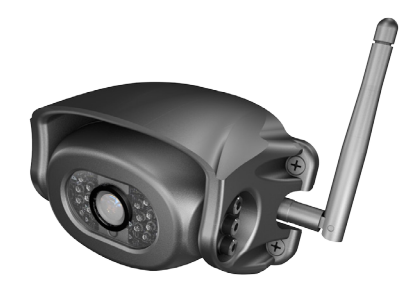

NECESITARÁ:

Destornillador de cabeza Phillips

# **CARACTERÍSTICAS PRINCIPALES:**

- Fácil instalación, se adapta a la mayoría de las aplicaciones
- El monitor de 4.3" incluye una ventosa de montaje y un enchufe de 12V DC para hacerlo completamente portátil
- La cámara se puede conectar a una luz trasera de gálibo o a un circuito de 12V
- Tecnología WiSight®: sin necesidad de conexiones ni cableado
- Sin interfaz
- La señal se transmite a través y alrededor de los objetos a hasta 60 pies (20 metros)
- Imagen clara y precisa, sin interrupciones
- Ampliable a hasta cuatro cámaras inalámbricas (WVHS100) y una cámara Voyager con cable
- Posibilidad de seleccionar entre Vista Normal y Espejo

El paquete incluye un monitor LCD en color de 4.3", un enchufe accesorio de 12 Voltios CD, una entrada para cable de cámara no inalámbrica, un soporte para el monitor con ventosa y una cámara trasera en color.

Patentar # (9,054,743)

Español

# INSTALACIÓN DE LA CÁMARA

1. Localice en su RV la placa tecnológica Voyager WiSight como se muestra abajo.

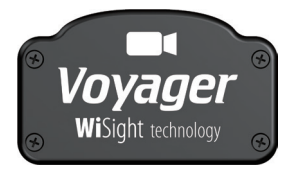

- 2. Extraiga los 4 tornillos de fijación de la placa.
- 3. Debajo verá el conector estándar que se muestra al final de la página.
- 4. Enchufe el conector de la cámara al conector que hay bajo la placa, como se muestra al final de la página.
- 5. Instale la cámara con los 4 tornillos que sujetan la placa en su sitio.
- 6. La cámara debe ajustarse para una visión óptima antes de apretar del todo los tornillos.

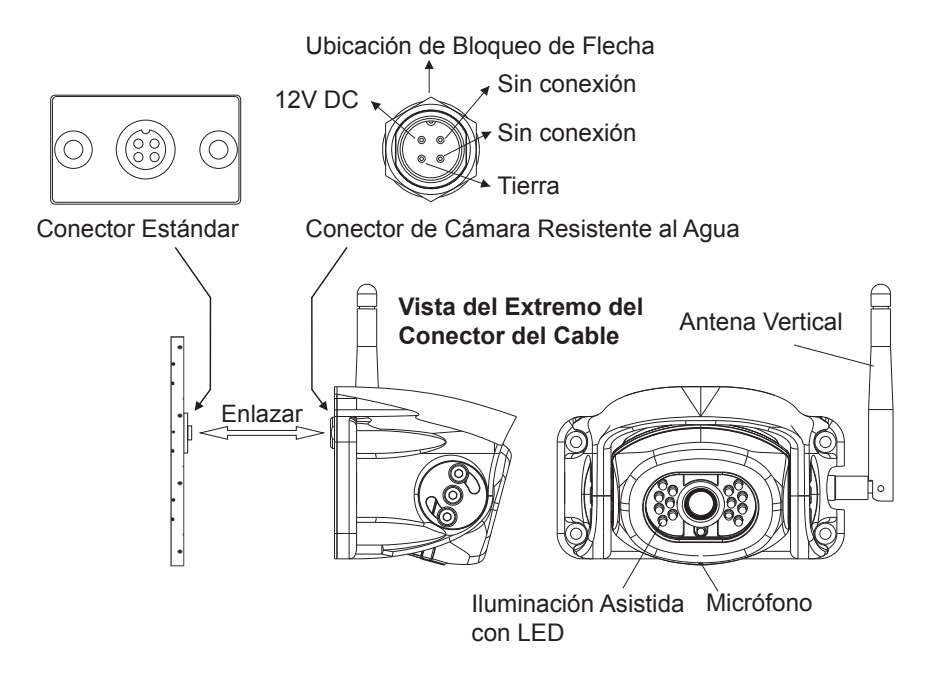

# INSTALACION DE LA PANTALLA

- 1. Conecte el cable de energía a la parte posterior de la pantalla.
- 2. Fije la ventosa de montaje a la parte trasera del monitor utilizando la abrazadera proporcionada.
- 3. Elija una zona plana en su parabrisas (que no obstaculice su visión) y ponga la ventosa. Coloque la palanca en la posición de bloqueo (Figura 5).
- 4. Conecte el cable de energía a la salida de 12 Voltios OC.
- 5. Alinee la antena en posición vertical, paralela a la pantalla.

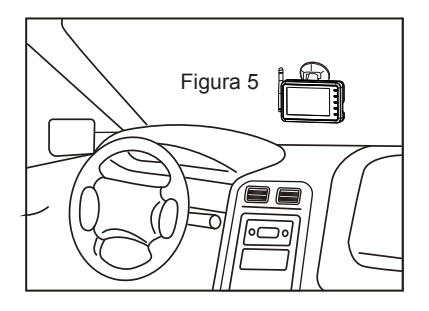

# **O**PERACIÓN

- 1. Presione el botón de encendido (power) en la pantalla y encienda las luces del vehículo.
- 2. En la esquina superior izquierda del monitor verá el medidor de intensidad de señal.
- 3. Mueva el soporte ventosa para un mejor ángulo de visión.

# PROCESO DE SINCRONIZACIÓN

Este Sistema tiene una función de Asociación Automática. Si su monitor no recibe señal de la cámara, puede que no estén asociadas correctamente.

- 1. El monitor debe estar conectado a la alimentación de 12 Voltios CC.
- 2. Presiona el botón "SELECT/PAIR" (SELECCIONAR/CONECTAR) en la parte delantera del monitor del modo experto y elige la fuente AV adecuada (AV1-AV4).
- Mantenga pulsado el botón "SELECT / PAIR" situado en la zona frontal del monitor durante 5 segundos y suéltelo. (El monitor mostrará "START PAIRING", ("INICIANDO CONEXIÓN"))
- 4. Aplica a la cámara una tensión de 12 V en continua (Cámara 1 Cámara 4 corresponden a los monitores AV1 AV 4)

Si se ha realizado correctamente, el monitor mostrara "SAVE DATA" ("GUARDAR DATOS"). Si la asociación no es exitosa, el monitor mostrara "PAIRING FAIL" ("FALLO DE CONEXIÓN"). Si recibe este mensaje repita los pasos 3-4.

# FUNCIONES DE LAS TECLAS

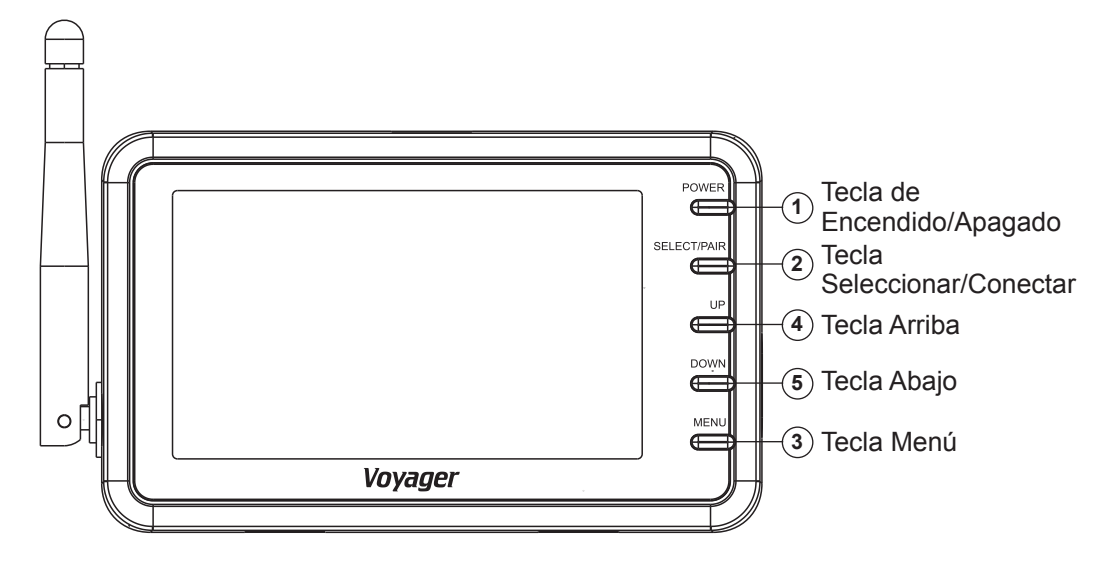

#### 1. TECLA DE ENCENDIDO/APAGADO

- Presione una vez para encender el monitor.
- Vuelva a presionar para apagar el monitor.

#### 2. TECLA SELECCIONAR/CONECTAR

- Presione la tecla SELECCIONAR/CONECTAR durante menos de 1 segundo para cambiar el canal.
- Presione la tecla SELECCIONAR/CONECTAR durante más de 5 segundos y se activará el modo de conexión BT.

#### 3. TECLA MENÚ

- Presione durante menos de 1 segundo para acceder al modo de configuración de Contraste, Brillo, Color, Tinte, Espejo, Encendido/Apagado Automático, Atenuación, Salvapantallas y Marcador de Escala.
- Presione la tecla arriba o abajo para seleccionar el nivel del menú.

Contraste

| Contract |        |
|----------|--------|
| Contrast |        |
|          | <br>15 |
|          | 10     |
|          |        |
|          |        |
|          |        |

| Brillo |            |        |  |
|--------|------------|--------|--|
|        |            |        |  |
|        |            |        |  |
|        |            |        |  |
|        |            |        |  |
|        |            |        |  |
|        |            |        |  |
|        | Brightness | <br>15 |  |
|        |            | 15     |  |

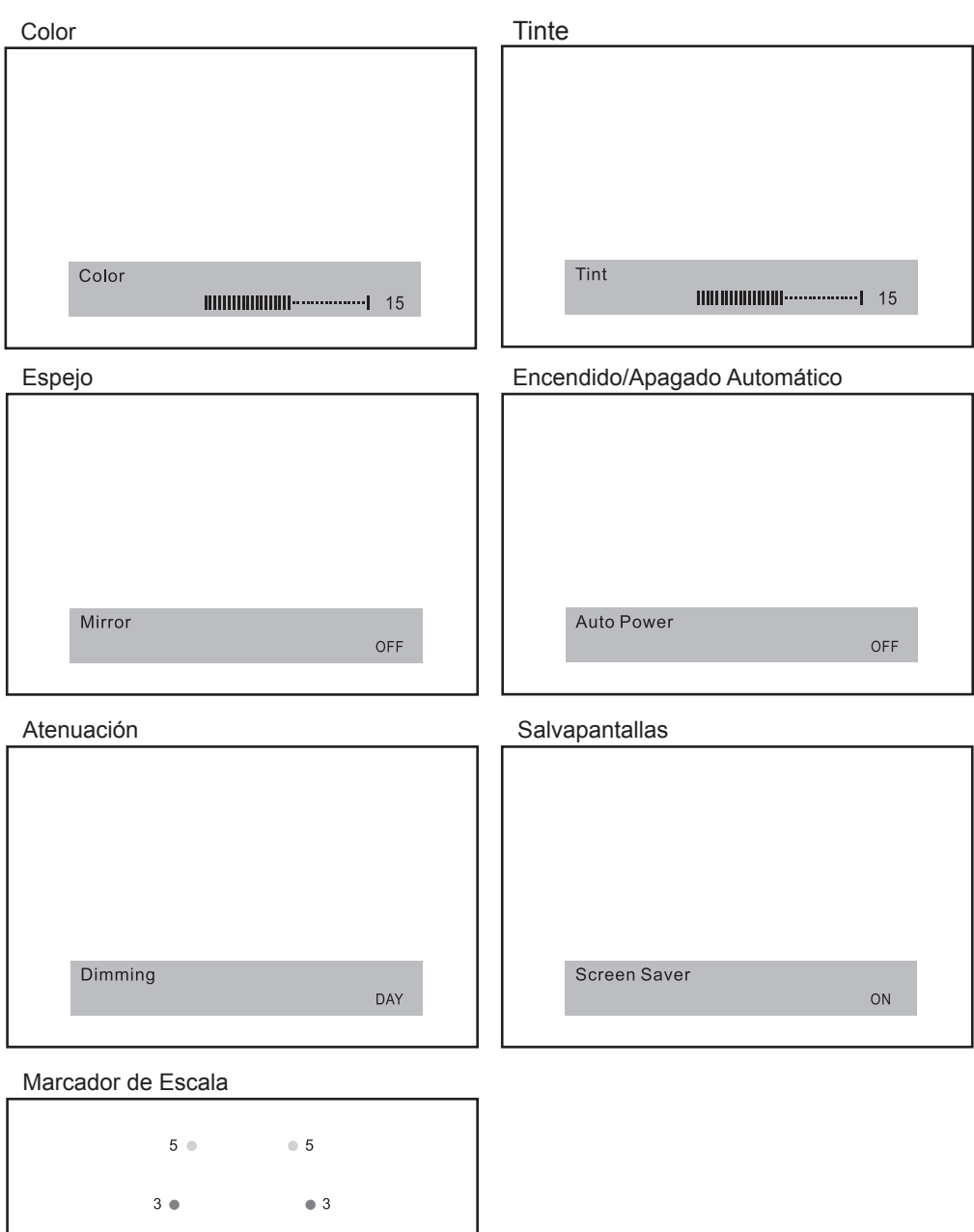

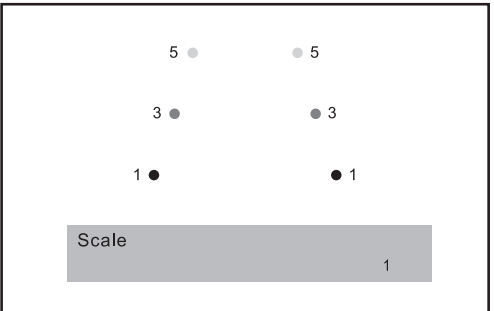

# TECLAS 4. ARRIBA Y 5. ABAJO

# Función para el Control del Brillo, Contraste, Color y Tinte

- Presione la tecla "ARRIBA" para aumentar el nivel de brillo, contraste, color o tinte, accediendo desde el modo de ajuste del menú.
- Presione la tecla "ABAJO" para disminuir el nivel de brillo, contraste, color o tinte, accediendo desde el modo de ajuste del menú.

# Función para el Control de Espejo

- Presionando la tecla "ARRIBA" cambiará el ajuste de espejo de ON (ENCENDIDO) a OFF (APAGADO), accediendo desde el modo de ajuste del menú.
- Presionando la tecla "ABAJO" cambiará el ajuste de espejo de OFF (APAGADO) a ON (ENCENDIDO), accediendo desde el modo de ajuste del menú.

# Función para el Encendido/Apagado Automático

- Presionando la tecla "ARRIBA" cambiará el ajuste de Encendido/Apagado Automático de ON (ENCENDIDO) a OFF (APAGADO), accediendo desde el modo de ajuste del menú.
- Presionando la tecla "ABAJO" cambiará el ajuste de Encendido/Apagado Automático de OFF (APAGADO) a ON (ENCENDIDO), accediendo desde el modo de ajuste del menú.

### Nota:

Auto Encendido: El sistema vuelve automáticamente al estado encendido mientras está encendido.

Auto Apagado: El sistema vuelve automáticamente al estado apagado mientras está encendido.

# Función para la Atenuación

- Presionando la tecla "ARRIBA", cambiará el ajuste de Atenuación de DÍA a NOCHE, accediendo desde el modo de ajuste del menú.
- Presionando la tecla "ABAJO", cambiará el ajuste de Atenuación de NOCHE a DÍA, accediendo desde el modo de ajuste del menú.

### Nota:

En el modo DÍA la luminosidad es del 100%. En el modo NOCHE la luminosidad es del 50%.

# Función para el Salvapantallas

- Presione la tecla "ARRIBA" para pasar la configuración del Salvapantallas de ON (ENCENDIDO) a OFF (APAGADO), accediendo desde el modo de configuración del menú.
- Presione la tecla "ABAJO" para pasar la configuración del Salvapantallas de OFF (APAGADO) a ON (ENCENDIDO), accediendo desde el modo de configuración del menú.

# Nota:

Cuando el Salvapantallas está en ON (ENCENDIDO), la luminosidad es del 10%. El salvapantallas se activará cuando no se presione ninguna tecla durante más de 1 minuto.

La luminosidad volverá a los modos DÍA o NOCHE al presionar cualquier tecla.

### Función para el Marcador de Escala

- Presione "ARRIBA" o "ABAJO" para cambiar el modo de Marcador de Escala.

3. Modo 2

1. Modo OFF (APAGADO)

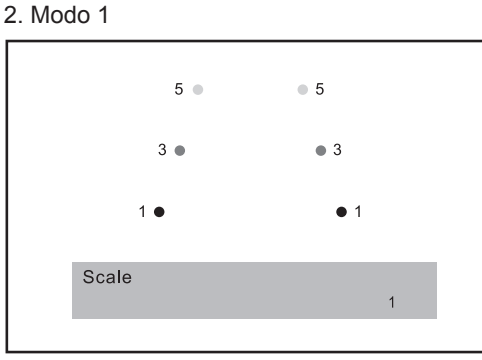

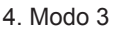

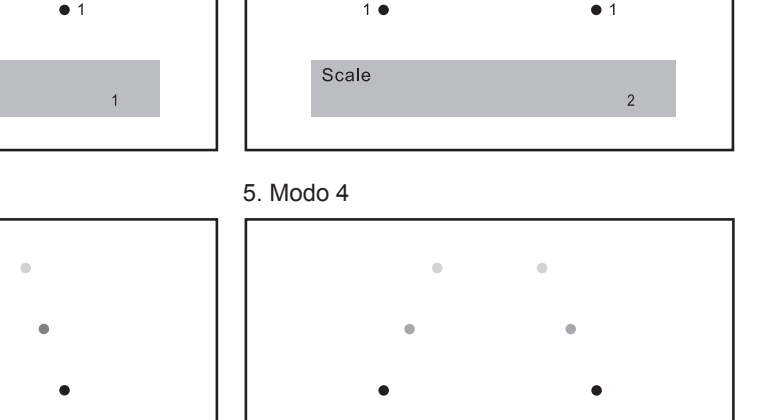

3 \bullet

5 • 5

• 3

4

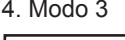

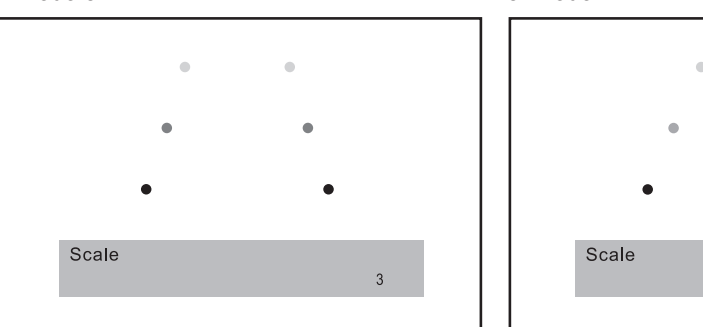

# Función para el Control de Volumen de los Altavoces:

- Presionando la tecla "ARRIBA", sube el nivel de volumen.
- Presionando la tecla "ABAJO", baja el nivel de volumen.

Volumen

| <b>◄</b> ()) Volume<br><b>₩₩₩₩₩₩₩₩₩₩₩₩₩₩₩₩₩₩₩₩₩₩₩₩₩₩₩₩₩₩₩₩₩₩₩₩</b> |  |
|--------------------------------------------------------------------|--|

# NOTA FCC IMPORTANTE:

#### 15.105(b)

Este equipo ha sido probado y se ha determinado que cumple con los límites para un dispositivo digital de Clase B, según lo expuesto en la parte 15 de las Normas FCC. Estos límites están diseñados para proporcionar una protección razonable contra interferencias perjudiciales en una instalación residencial. Este equipo genera, usa y puede irradiar energía de radiofrecuencia, y, si no se instala o utiliza según indican las instrucciones, puede provocar interferencias perjudiciales en las comunicaciones por radio. Sin embargo, no hay garantía de que no vayan a producirse interferencias en una instalación particular. Si este equipo está provocando interferencias perjudiciales para la recepción de radio o televisión, lo cual puede determinarse apagando y encendiendo el equipo, se anima al usuario a intentar corregir la interferencia mediante una o más de las siguientes medidas:

- Reorientar o reubicar la antena de recepción.
- Aumentar la separación entre el equipo y el receptor.
- Conectar el equipo a una toma de corriente de un circuito diferente de aquél al que está conectado el receptor.
- Consultar al distribuidor o a un técnico experimentado de radio/TV para obtener asistencia.

#### 15.21

Le prevenimos que cualquier cambio o modificación que no cuente con la aprobación expresa de la parte responsable del cumplimiento podía anular la autorización del usuario para operar este equipo.

Para obedecer los requisitos de cumplimiento sobre exposición RF de la FCC, La(s) antena(s) utilizada(s) con este transmisor debe(n) ser instalada(s) de forma que de(n) una distancia de separación de por lo menos 20 cm con cualquier persona y no debe(n) estar ubicada(s) o funcionar conjuntamente con otra antena o transmisor. no se permite realizar cambios en la antena o al dispositivo. Podría hacer que el dispositivo exceda los requisitos sobre exposición

# ¡ADVERTENCIAS SOBRE LA CÁMARA Y EL MONITOR!

- 1. El sistema de cámara/monitor ayuda a usar los espejos de vista lateral/trasera del vehículo, pero no los reemplaza.
- 2. Los objetos en vista de cámara/monitor están más cerca de lo que parecen. Al retroceder, avance con cautela y esté preparado para detenerse.

### AVISO 1 :

Los cambios o modificaciones no aprobados expresamente por la parte responsable del cumplimiento podrían invalidar la autoridad del usuario para operar el equipo.

### AVISO 2:

Nuestra tecnología inalámbrica WiSight opera casi al mismo nivel de rendimiento que un sistema con cable. Sin embargo, puede haber ligeros retrasos y reducciones de señal debido a algunos factores de la aplicación o el entorno.

Se recomienda mantener al menos un metro (tres pies) de distancia entre cualquier dispositivo transmisor/receptor de RF, incluidos los componentes de WiSight.

Esto puede incluir sistemas Wi-Fi dentro del vehículo, zonas de conexión personal a Wi-Fi, dispositivos Bluetooth o monitores y cámaras inalámbricos adicionales, sin limitarse a ellos. Si usted tiene un sistema de observación digital Voyager WiSight Digital Wireless Observation System ubicado junto a cualquier otro dispositivo transmisor o receptor, y experimenta dificultades para operar el sistema, esto puede deberse a que este dispositivo o dispositivos se encuentran demasiado próximos al monitor o cámara WiSight.

Cambie su ubicación poniéndolos a una distancia de al menos un metro (tres pies) entre los dispositivos y vuelva a probar su funcionamiento correcto.

# LOCALIZACIÓN DE PROBLEMAS

| El monitor no se<br>enciende.         | <ul> <li>Revise la conexión del cable eléctrico al monitor y a la toma de CC 12V.</li> <li>Revise el fusible en el adaptador del encendedor de cigarrillos.</li> </ul>                                                                                                    |
|---------------------------------------|----------------------------------------------------------------------------------------------------|
| Aparece "Sin Señal" en<br>el monitor. | <ul> <li>Compruebe la alimentación de CC 12V en la cámara.</li> <li>Compruebe que la antena esté firme y apuntada<br/>correctamente.</li> <li>Compruebe que el monitor esté configurado en AV1.</li> <li>Trate de conectar manualmente el sistema.<br/>Vea instrucciones en Proceso de Conexión.</li> </ul> |
| Recepción intermitente.               | <ul> <li>Compruebe que la antena esté firme e instalada<br/>verticalmente.</li> </ul>                                                                                                    |

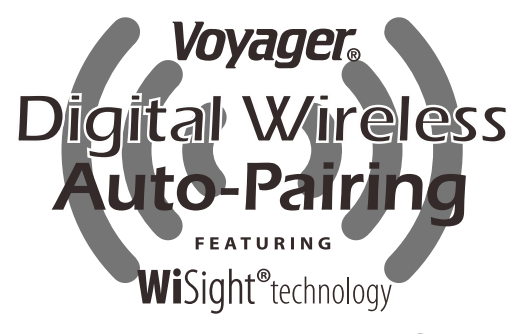

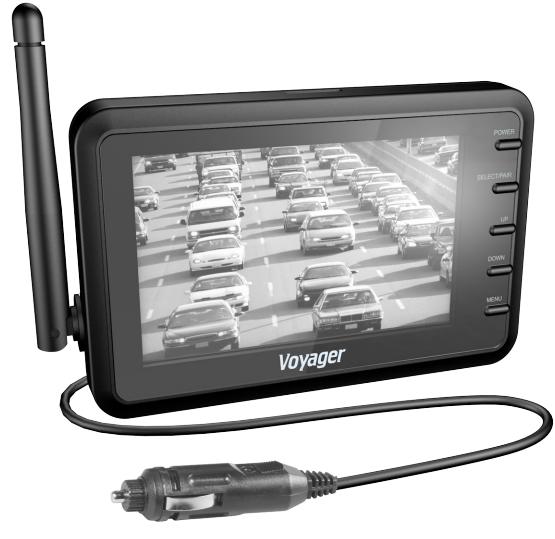

WVHS43 Système d'observation numérique sans fil

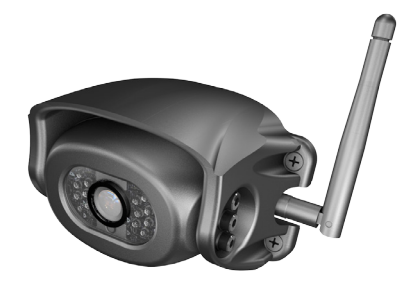

**PRINCIPALES CARACTERISTIQUES :** 

- Installation facile, compatible avec la plupart des applications
- Écran 4.3" fourni avec un support à ventouse et une prise 12 Volt CD pour une portabilité optimale
- Caméra qui se connecte aux feux arrière ou au circuit 12V
- Technologie WiSight<sup>®</sup> aucun câble nécessaire
- Aucune interférence
- Signal transmis à travers et autour des objets jusqu'à 18 mètres
- Image nette, claire et ininterrompue
- Extensible jusqu'à quatre caméras sans fil (WVHS100) et une caméra câblée Voyager
- Vue miroir ou normale sélectionnable

L'emballage inclut un écran couleur LCD 4,3 po, une prise accessoire de courant continu 12 Volts, un câble d'entrée de connexion pour caméra, un support à ventouse pour moniteur, et une caméra à couleurs réelles.

Instruments nécessaires :

• Tournevis à tête cruciforme

Brevet # (9,054,743)

Français

# **INSTALLATION DE LA CAMERA**

1. Localisez la plaque Voyager WiSight technology sur votre véhicule récréatif comme montré ci-dessous.

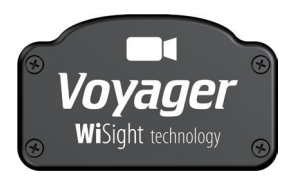

- 2. Retirez les 4 vis maintenant la plaque.
- 3. Sur le dessous, vous trouverez un connecteur standard comme montré au bas de la page.
- 4. Connectez le connecteur caméra au connecteur sous la plaque comme montré au bas de la page.
- 5. Installez la caméra avec les 4 vis maintenant la plaque.
- 6. La caméra doit être ajustée pour une vue optimale avant de serrer complètement les vis.

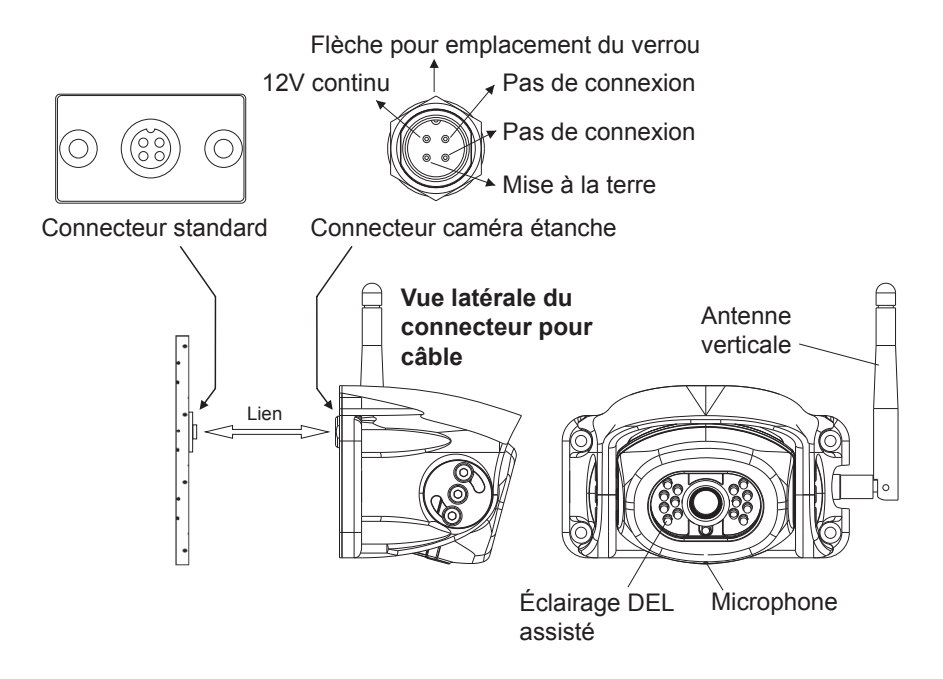

# INSTALLATION DU MONITEUR

- 1. Branchez le câble d'alimentation dans l'arrière du moniteur.
- 2. Attachez le support à ventouse à l'arrière de l'écran avec le support fourni.
- 3. Localisez la section de verre plat sur votre pare-brise (qui ne bloque pas votre vision) et appliquez le support d'aspiration. Enclenchez le levier dans la position de verrouillage (Figure 5).
- 4. Branchez le cordon d'alimentation à une prise de 12 volts CD.
- 5. Alignez l'antenne dans sa position verticale, parallèle à l'écran.

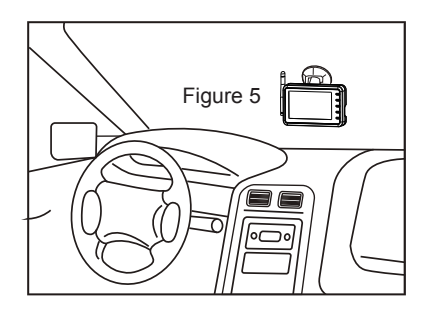

# FONCTIONNEMENT

- 1. Appuyez sur le bouton d'alimentation sur le moniteur et allumez les feux de stationnement de votre véhicule.
- 2. Dans le coin en haut à gauche de l'écran, vous verrez le niveau de signal.
- 3. Réglez le support d'aspiration pour fournir le meilleur angle de vue.

# PROCESSUS DE JUMELAGE

Ce système dispose d'une fonction d'auto-couplage. Si votre moniteur ne reçoit pas le signal de la caméra, les deux ne peuvent être couplés correctement.

- 1. Le moniteur doit être connecté à une alimentation électrique de 12 volts CD.
- 2. Appuyez sur le bouton SELECT/PAIR à l'avant du moniteur sur le mode prévu et sélectionnez la source AV appropriée (AV1-AV4).
- 3. Appuyez et maintenez le bouton "SELECT / PAIR" à l'avant de l'écran pendant 5 secondes et relâchez. (l'écran affichera "PAIRING START")
- 4. Appliquez une alimentation de 12 volts CC à la caméra (Caméra 1 Caméra 4 correspondant au Moniteur AV1 AV4).

Si cela a été fait correctement, le moniteur affichera " SAVE DATA". Si le couplage n'a pas réussi, l'écran affichera " PAIRING FAIL". Si vous obtenez ce message, répétez les étapes 3-4.

# **BOUTONS PRINCIPAUX**

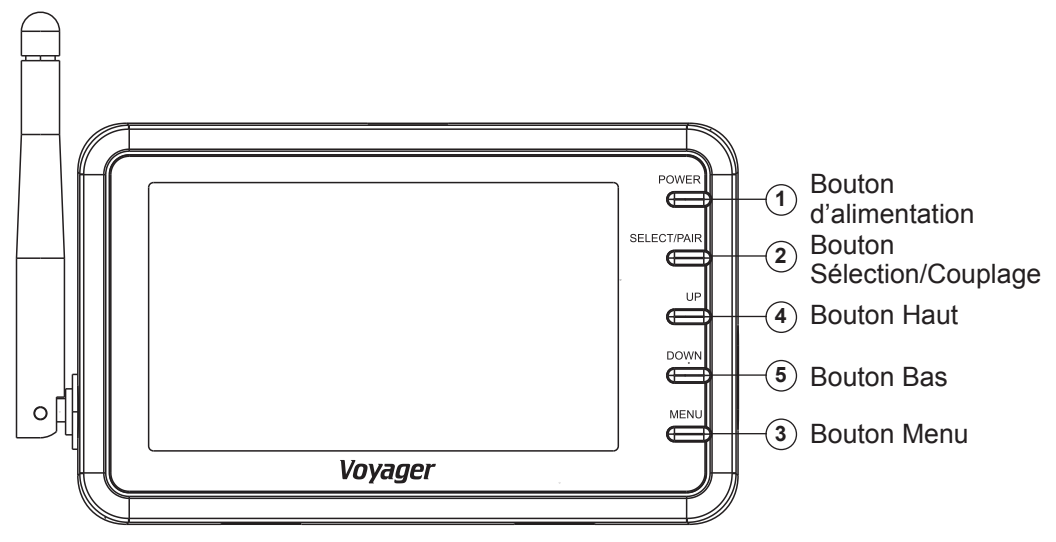

#### **1. BOUTON D'ALIMENTATION**

- Appuyez une fois pour allumer l'écran.
- Appuyez de nouveau pour éteindre l'écran.

#### 2. BOUTON DE SELECTION/COUPLAGE

- Appuyez sur le bouton de SELECTION/COUPLAGE moins d'1 seconde et la chaine changera.
- Appuyez sur le bouton de SELECTION/COUPLAGE plus de 5 secondes et le mode couplage sera activé.

#### 3. BOUTON MENU

- Appuyez moins d'1 seconde pour entrer dans le mode d'ajustement du contraste, brillance, couleur, teinte, miroir, arrêt d'alimentation, luminosité, écran de veille et marqueur d'échelle
- Appuyez sur les boutons haut ou bas pour changer les niveaux de menu.

| Contraste | Brillance  |
|-----------|------------|
|           |            |
|           |            |
|           |            |
|           |            |
|           |            |
|           |            |
|           |            |
| Contrast  | Brightness |
|           |            |

| Couleur            | Teinte                                               |
|--------------------|------------------------------------------------------|
| Color 15           | Tint<br><b>IIIIIIIIIIIIIIIIII</b> IIIIIIIIIIIIIIIIII |
| Miroir             | Arrêt automatique                                    |
| Mirror             | Auto Power<br>OFF                                    |
| Luminosité         | Écran de veille                                      |
| Dimming            | Screen Saver<br>ON                                   |
|                    |                                                      |
| Marqueur d'échelle |                                                      |
| Marqueur d'echelle |                                                      |
| Marqueur d'echelle |                                                      |

## **BOUTONS 4. HAUT ET 5. BAS**

#### Fonction pour le contrôle de brillance, du contraste, de la couleur et teinte

- Appuyez sur le bouton "HAUT" pour augmenter le niveau de brillance, de contraste, de couleur ou de teinte pendant l'accès au mode d'ajustement du menu
- Appuyez sur le bouton "BAS" pour diminuer le niveau de brillance, de contraste, de couleur ou de teinte pendant l'accès au mode d'ajustement du menu

## Fonction de contrôle miroir

- Appuyez sur le bouton "HAUT" pour changer la fonction miroir sur ON ou OFF pendant l'accès au mode d'ajustement du menu.
- Appuyez sur le bouton "BAS" pour changer la fonction miroir sur ON ou OFF pendant l'accès au mode d'ajustement du menu.

### Fonction d'arrêt automatique

- Appuyez sur le bouton "HAUT" pour changer l'arrêt automatique sur ON ou OFF pendant l'accès au mode d'ajustement du menu.
- Appuyez sur le bouton "BAS" pour changer l'arrêt automatique sur ON ou OFF pendant l'accès au mode d'ajustement du menu.

Remarque :

Arrêt automatique activé – Le système se remet automatiquement sur un état de marche quand il est allumé.

Arrêt automatique désactivé – Le système se remet automatiquement sur un état de pause quand il est allumé.

#### Fonction luminosité

- Appuyez sur le bouton "HAUT" pour changer la luminosité sur JOUR ou NUIT pendant l'accès au mode d'ajustement du menu.
- Appuyez sur le bouton "BAS" pour changer la luminosité sur JOUR ou NUIT pendant l'accès au mode d'ajustement du menu.

#### Remarque :

La luminosité est de 100 % en mode JOUR

La luminosité est de 50 % en mode NUIT

### Fonction écran de veille

- Appuyez sur le bouton "HAUT" pour changer l'écran de veille sur ON ou OFF pendant l'accès au mode d'ajustement du menu.
- Appuyez sur le bouton "BAS" pour changer l'écran de veille sur ON ou OFF pendant l'accès au mode d'ajustement du menu.

Remarque :

La luminosité est de 10 % quand l'écran de veille est activé.

L'écran de veille s'activera si aucun bouton n'est pressé pendant 1 minute.

La luminosité reviendra sur JOUR ou NUIT quand un bouton sera pressé.

#### Fonction margueur d'échelle

- Appuyez "HAUT" ou "BAS" pour changer le mode de marqueur d'échelle.

3. Mode 2

1. Mode OFF

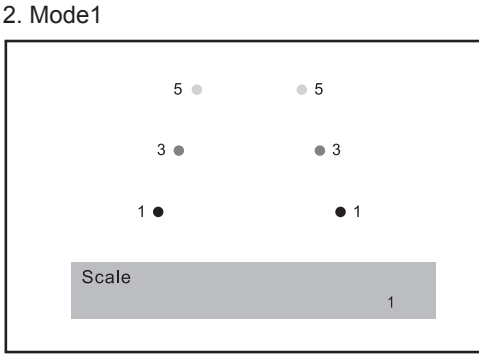

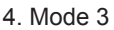

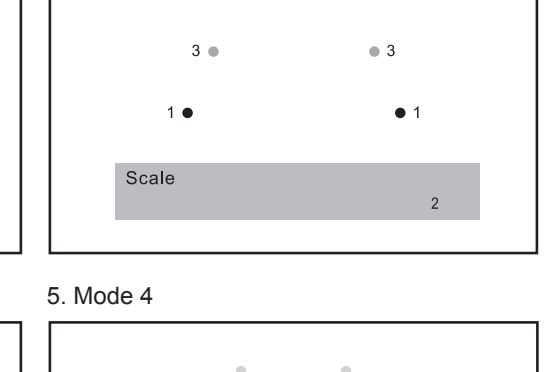

5 • 5

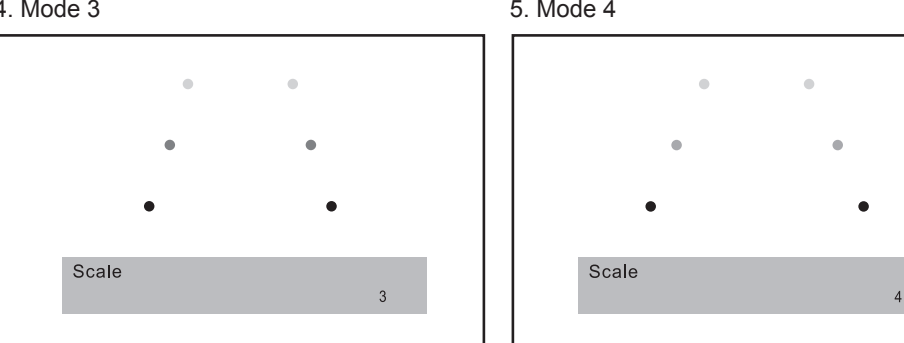

### Fonction de contrôle du volume du haut-parleur :

- Appuyez sur le bouton "HAUT" pour augmenter le volume.
- Appuyez sur le bouton "BAS" pour diminuer le volume.

Volume

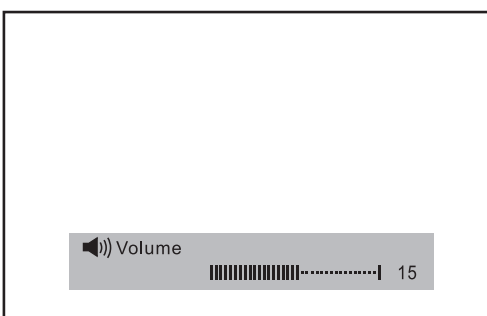

# REMARQUE IMPORTANTE RELATIVE A LA FCC :

# 15.105(b)

Cet équipement a été testé et respecte les limites des appareils numériques de Classe B, selon la Partie 15 des Règles FCC. Ces limites sont prévues pour fournir une protection adéquate contre les interférences néfastes dans les installations résidentielles. Cet équipement génère, utilise et peut émettre de l'énergie radiofréquence et, s'il n'est pas installé et utilisé en accord avec les instructions, peut causer des interférences néfastes aux communications radio. Toutefois, il n'est pas garanti que ces interférences n'arriveront pas dans une installation particulière. Si cet équipement cause des interférences néfastes aux réceptions radio ou télévision, qui peuvent être déterminées en éteignant l'équipement et en le rallumant, l'utilisateur est encouragé à essayer de corriger les interférences par l'une ou plusieurs des mesures suivantes :

- Réorienter ou déplacer l'antenne de réception.
- Augmenter la distance entre l'équipement et le récepteur.
- Connecter l'équipement dans une sortie sur un circuit différent de celui auquel le récepteur est connecté.
- Consulter le revendeur ou un technicien spécialisé en radio/TV pour obtenir de l'aide.

## 15.21

Vous êtes averti que tout changement ou modification non expressément approuvé par la partie responsable de la conformité peut annuler le droit de l'utilisateur à se servir de l'équipement.

Pour respecter les exigences d'exposition aux radiofréquences de la FCC, l'antenne ou les antennes utilisée(s) pour cet émetteur doivent être installées à une distance de séparation d'au moins 20 cm de toute personne et ne doivent pas être situées au même endroit ou fonctionner en même temps qu'une autre antenne ou un autre émetteur. Aucune modification de l'antenne ou de l'appareil n'est autorisée. Toute modification de l'antenne ou de l'appareil n'est autorisée. Toute modification aux radiofréquences établi par la FCC et entraîner la perte du droit d'utilisation de cet équipement.

# AVERTISSEMENTS SUR LE SYSTÈME DE CAMÉRA-MONITEUR !

- 1. Le système de caméra-moniteur ne se substitue pas mais complète l'utilisation des rétroviseurs latéraux/ arrières du véhicule.
- 2. Les objets visualisés sur le système de caméra-moniteur sont plus proches qu'ils ne paraissent. Reculez avec prudence et soyez prêt à vous arrêter.

# <u>AVIS 1 :</u>

Tout changement ou modification n'ayant pas fait l'objet d'une autorisation expresse par la partie responsable de la conformité peut entrainer la perte du droit d'utilisation de cet équipement.

# <u>AVIS 2 :</u>

Notre technologie sans fil WiSight offre pratiquement le même niveau de performances qu'un système câblé. Toutefois, de légers retards et une diminution du signal sont possibles en raison de l'application ou de facteurs ambiants.

Il est conseillé de laisser une distance d'au moins 1 mètre (3 pieds) entre tout appareil

transmetteur/récepteur, y compris les composants de WiSight. Cela peut inclure des systèmes Wi-Fi à l'intérieur du véhicule, des points Wi-Fi personnels, des dispositifs Bluetooth ou des Caméras et des moniteurs sans fil supplémentaires. Cette liste n'est pas exhaustive.

Si vous utilisez un système d'observation Voyager WiSight Digital Wireless avec un autre dispositif qui transmet ou reçoit et que vous rencontrez des difficultés à faire fonctionner le système, le(s) dispositif(s) pourraient être trop proches soit du moniteur, soit de la caméra WiSight.

Remettez au moins un mètre (3 pieds) de distance entre les dispositifs et réessayez pour que cela fonctionne bien.

# DIAGNOSTIC DE PANNE

| Le moniteur ne s'allume<br>pas.  | <ul> <li>Vérifiez le branchement du cordon d'alimentation entre<br/>le moniteur et la prise 12V CC.</li> <li>Vérifiez le fusible de l'adaptateur allume-cigare.</li> </ul>                                                                                                    |
|----------------------------------|----------------------------------------------------------------------------------------------------|
| Écran affiche "Aucun<br>signal". | <ul> <li>Vérifiez l'alimentation de la caméra sur 12V CC</li> <li>Assurez-vous que l'antenne est bien fixée et orientée correctement.</li> <li>Assurez-vous que le moniteur est réglé sur AV1</li> <li>Essayez de connecter manuellement le système. Voir Processus de connexion pour les instructions.</li> </ul> |
| Réception instable.              | <ul> <li>Assurez-vous que l'antenne est bien installée et fixée<br/>à la verticale.</li> </ul>                                                                                                    |

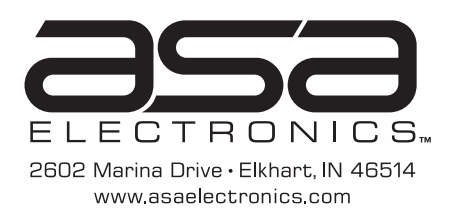

Features and specifications subject to change with out noticve Características y especificaciones sujetas a cambios sin previo aviso. Les caractéristiques et spécifications sont sujettes à changement avec les notices.

For further technical support call: Para recibir soporte técnico llame al: Pour toute assistance technique plus détaillée, veuillez contacter le : 1-877-305-0445